# **UPSMON PRO Manager V1.25**

Central Ups Monitoring Software

User's Manual

## Contents

| 0. OVERVIEW              | 3        |
|--------------------------|----------|
| A. UPS Connection Setup  | 5        |
| <b>B. UPS Monitoring</b> | <u>6</u> |
| <u>C. UPS Data Log</u>   | 8        |
| D. UPS Event Log         | 9        |
| E. Email Notification    | 10       |

#### **0. OVERVIEW**

UPSMON PRO Manager cooperates with below two components :

- 1. UPSMON PRO : Usb or serial port connect ups / OS shutdown / Ups control
- 2. SNMPCard : Internet access / Ups web remote control / Ups web remote monitoring

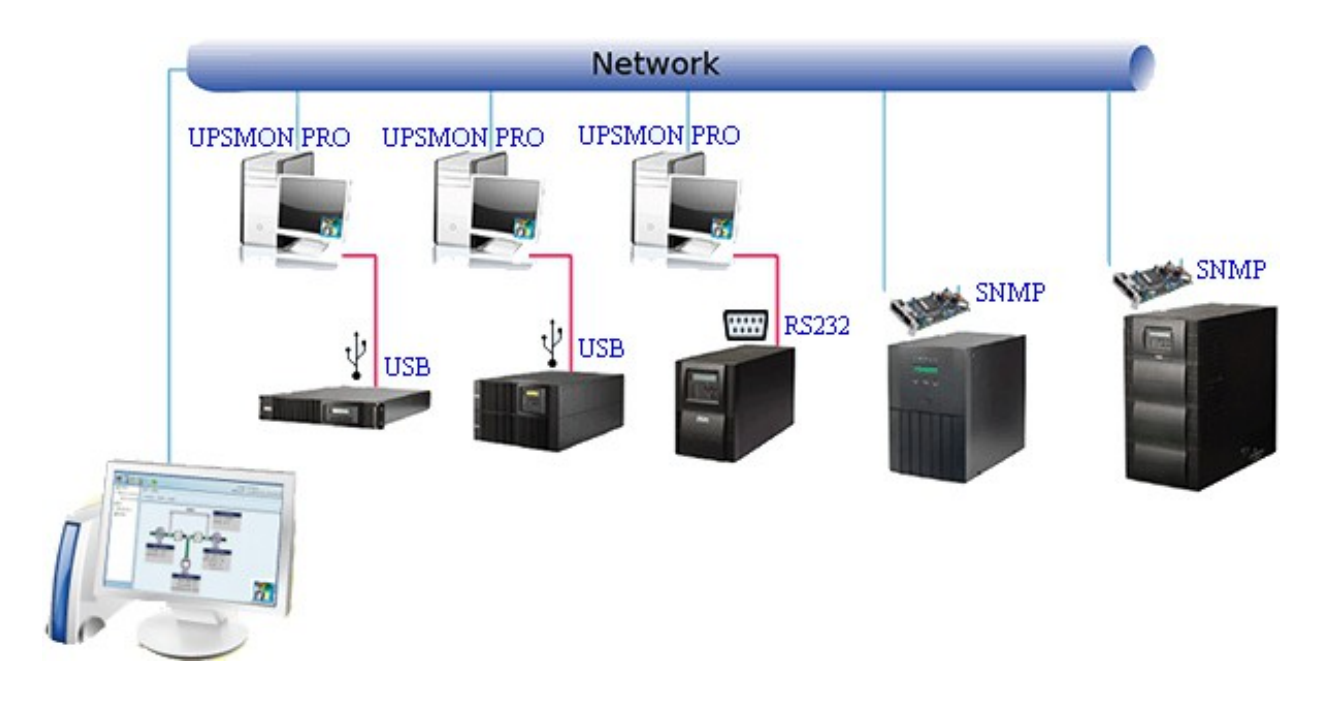

| WIND PRO Manager Window | 'S        |                |          |                 |                  |                |          |                 | □ X       |
|-------------------------|-----------|----------------|----------|-----------------|------------------|----------------|----------|-----------------|-----------|
| System                  |           |                |          |                 |                  |                |          |                 |           |
| UPS List 210.202.53.144 | 210.202.  | 53.136 210.20  | 02.53.15 | 0   210.202.53. | 134 210.202.     | 53.142 210.    | 202.53.1 | 146   10.192.13 | 6.2: 🔹 🕨  |
| UPS name                | Data time | Power supplied | Voltage  | Power condition | Battery capacity | Battery status | UPS load | Backup time     | IP        |
| 210.202.53.144          | 10:31:56  | Utiltiy        | 118      | Normal          | 100              | Normal         | 17       | 36              | 210.202.5 |
| 210.202.53.136          | 10:31:56  | Utiltiy        | 120      | ON line         | 100              | Normal         | 3        |                 | 210.202.5 |
| 210.202.53.150          | 10:31:57  | Utiltiy        | 231      | ON line         | 100              | Normal         | 0        | 123             | 210.202.5 |
| 210.202.53.134          | 10:31:58  | Utiltiy        | 214      | ON line         | 100              | Normal         | 0        |                 | 210.202.5 |
| 210.202.53.142          | 10:31:59  | Utiltiy        | 120      | ON line         | 100              | Normal         | 0        | 168             | 210.202.5 |
| 210.202.53.146          | 10:32:00  | Utiltiy        | 122      | Boost           | 100              | Normal         | 13       |                 | 210.202.5 |
| 10.192.136.223          | 10:32:01  | Utiltiy        | 119      | ON line         | 100              | Normal         | 0        | 168             | 10.192.13 |
| 10.192.136.224          | 10:32:02  | Utiltiy        | 230      | ON line         | 100              | Normal         | 0        | 36              | 10.192.13 |
| 10.192.136.225          | 10:32:04  | Utiltiy        | 120      | ON line         | 100              | Normal         | 0        |                 | 10.192.13 |
| 10.192.136.232          | 10:32:04  | Utiltiy        | 119      | ON line         | 100              | Normal         | 3        | 168             | 10.192.13 |
|                         |           | 1              | 1        | 1               |                  | 1              |          | 1               |           |
|                         |           |                |          |                 |                  |                |          |                 |           |
| •                       |           |                |          |                 |                  |                |          |                 |           |

## A. Ups Connection Setup

1. System >> Device Setup

| 諝 UPSMON Manager V                   | Vindows |           |                |                 |             |             |               |
|--------------------------------------|---------|-----------|----------------|-----------------|-------------|-------------|---------------|
| <u>S</u> ystem                       | i i     |           |                |                 |             |             |               |
| <u>D</u> evice Setup<br>F-Mail Setup |         |           |                |                 |             |             |               |
| Cell Select Setup                    |         | Data time | Power supplied | Power condition | I/P voltage | O/P voltage | I/P frequency |
|                                      |         |           |                |                 |             |             |               |
|                                      |         |           |                |                 |             |             |               |
|                                      |         |           |                |                 |             |             |               |

2. Auto Search : Auto search and include all the ups within the LAN

| IP            | Name          | Auto Search |
|---------------|---------------|-------------|
| IP            | UPSName       | Add         |
| 192.168.1.213 | 192.168.1.213 | Modify      |
| 192.168.1.222 | 192.168.1.222 | Delete      |
| 192.168.1.24  | 192.168.1.24  |             |
| 192.168.1.238 | 192.168.1.238 | UP          |
|               |               | Down        |
|               |               | Close       |

3. Add : Add ups connection by specific IP

| P 210.202.53.144 | Name Mail Server | Auto Search |
|------------------|------------------|-------------|
| P                | UPSName          | Add         |
| 210.202.53.144   | Mail Server      | Modify      |
| 192.168.1.213    | 192.168.1.213    | Delete      |
| 192.168.1.222    | 192.168.1.222    | Delete      |
| 192.168.1.24     | 192.168.1.24     | UP          |
| 192.168.1.238    | 192.168.1.238    | Down        |
|                  |                  | Close       |

4. Delete : Remove ups connection from UPSMON PRO Manager

| P 210.202.53.144 | Name Mail Server | Auto Search |
|------------------|------------------|-------------|
| >                | UPSName          | Add         |
| 10.202.53.144    | Mail Server      | Modify      |
| 92.168.1.213     | 192.168.1.213    | Dolata      |
| 92.168.1.222     | 192.168.1.222    | Delete      |
| 92.168.1.24      | 192.168.1.24     | UP          |
| 92.168.1.238     | 192.168.1.238    | Down        |
|                  |                  | Close       |

5. Modify : Rename or change connection IP

| IP 192.168.1.213 | Name Workstation | Auto Search |
|------------------|------------------|-------------|
| P                | UPSName          | Add         |
| 192.168.1.213    | Workstation      | Modify      |
| 192.168.1.222    | MIS              | Delete      |
| 192.168.1.24     | 192.168.1.24     |             |
| 192.168.1.238    | 192.168.1.238    | UP          |
|                  |                  | Down        |
|                  |                  | Close       |

6. UP / Down : Adjust the sequence of ups connection

| P 192.168.1.213 | Name Workstation | Auto Search |
|-----------------|------------------|-------------|
| P               | UPSName          | Add         |
| 192.168.1.213   | Workstation      | Modify      |
| 192.168.1.222   | MIS              | Delete      |
| 192.168.1.24    | 192.168.1.24     |             |
| 192.168.1.238   | 192.168.1.238    | UP          |
|                 |                  | Down        |
|                 |                  | Close       |

# **B. UPS Monitoring**

| Main | Screen | : The | main | screen | of | UPSMO | N PRC | ) Manager | shows | the | folle | owing | 5: |
|------|--------|-------|------|--------|----|-------|-------|-----------|-------|-----|-------|-------|----|
|------|--------|-------|------|--------|----|-------|-------|-----------|-------|-----|-------|-------|----|

| 🎆 UPSMON Manager Windows |               |                    |                 |                     |                  | . 🗆 X       |
|--------------------------|---------------|--------------------|-----------------|---------------------|------------------|-------------|
| System                   |               |                    |                 |                     |                  |             |
| UPS List Traffic UPS1 T  | raffic UPS2 V | /ork Station 1   \ | Vork Station 2  | Work Station 3      |                  |             |
| UPS name                 | Data time     | Power supplied     | Power condition | Battery status      | Battery capacity | Backup time |
| Traffic UPS1             | 15:21:37      | Battery Power      | Power failure   | Battery discharging | 98               | 164         |
| Traffic UPS2             | 15:21:38      | AC Utiltiy Power   | On line         | Normal              | 100              |             |
| Work Station 1 🗸         | 15:21:40      | AC Utiltiy Power   | Normal          | Normal              | 100              | 36          |
| Work Station 2 ?         | 15:21:41      | AC Utiltiy Power   | Boost           | Normal              | 0                |             |
| Work Station 3 🕔         | 15:21:37      | AC Utiltiy Power   | On line         | Normal              | 100              | 168         |
|                          | ,             |                    | 1               | 1                   | 1                |             |
|                          |               |                    |                 |                     |                  |             |

## 1. Connection Source :

| a a a a a a a a a a a a a a a a a a a | This connection is from <b>SNMPCard</b> |
|---------------------------------------|-----------------------------------------|
|                                       | This connection is from UPSMON PRO      |

### 2. UPS Status

|   | The ups is operating <b>normally</b>            |
|---|-------------------------------------------------|
| ? | Lost this ups connection                        |
| 1 | Th current power source is <b>battery</b> power |
| 8 | A critical condition exists (Ex : Battery Low)  |

#### C. UPS Data Log

- 1. Enable recorder : It starts to record the data and presents by the diagram
- 2. Data retrieve : Select the date from *calendar* and the diagram will reload from that day

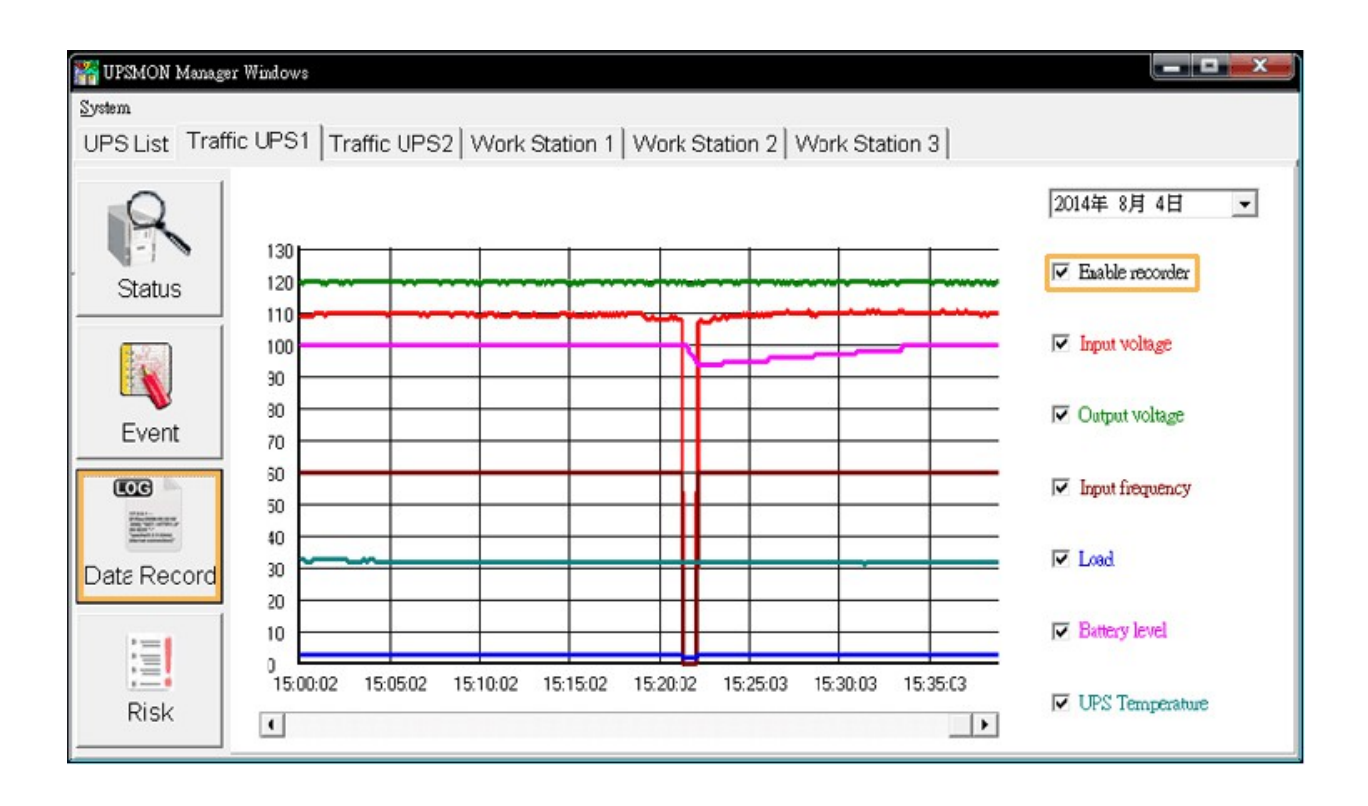

## **D. UPS Event Log**

- 1. Event List : It shows you all events which this ups occurred
- 2. List All UPS : It will list all ups events by the time

| 0                   | UPS name     | Event date time      | Event description  | ^ |
|---------------------|--------------|----------------------|--------------------|---|
| X                   | Traffic UPS1 | 2014/8/4 下午 03:22:17 | Power restore      |   |
| Chatura             | Traffic UPS1 | 2014/8/4 下午 03:21:22 | Power failure      |   |
| Status              | Traffic UPS1 | 2014/8/4 下午 02:41:36 | Battery normal     |   |
| (Falle)             | Traffic UPS1 | 2014/8/4 下午 02:41:26 | UPS self test      |   |
| Event               | Traffic UPS1 | 2014/8/4 下午 02:18:20 | Power restore      |   |
|                     | Traffic UPS1 | 2014/8/4 下午 02:17:55 | Power failure      |   |
| Lyone               | Traffic UPS1 | 2014/8/4 下午 02:15:25 | Connection restore |   |
|                     | Traffic UPS1 | 2014/8/4 下午 02:07:04 | Connection lost    |   |
| And a second second | Traffic UPS1 | 2014/8/4 下午 02:06:14 | Power restore      |   |
| ata Record          | Traffic UPS1 | 2014/8/4 下午 02:05:39 | Power failure      |   |
|                     | Traffic UPS1 | 2014/8/4 下午 03:22:17 | Power restore      |   |
| :=1                 | Traffic UPS1 | 2014/8/4 下午 03:21:22 | Power failure      | × |

#### **E. Email Notification**

1. System > E-Mail Setup

| 🚟 UPSMON Manager Windows                          |               |         |                                                          |                  |                 |                |                  |        |  |
|---------------------------------------------------|---------------|---------|----------------------------------------------------------|------------------|-----------------|----------------|------------------|--------|--|
| <u>S</u> ystem                                    |               |         |                                                          |                  |                 |                |                  |        |  |
| Dev                                               | ice Setup     | ard 210 | .202.53.150 210.202.53.144 210.202.53.146 210.202.53.142 |                  |                 |                |                  |        |  |
| <u>E</u> -Mail Setup<br><u>C</u> ell Select Setup |               |         | Data time                                                | Power supplied   | Power condition | Battery status | Battery capacity | Backup |  |
| 1                                                 | Snmpcard      |         | 11:52:17                                                 | AC Utiltiy Power | On line         | Normal         | 100              | 168    |  |
| 1                                                 | 210.202.53.15 | 50 🝼    | 11:52:18                                                 | AC Utiltiy Power | On line         | Normal         | 100              |        |  |
|                                                   | 210.202.53.14 | 14 🝼    | 11:52:15                                                 | AC Utiltiy Power | Normal          | Normal         | 100              | 36     |  |
|                                                   | 210.202.53.14 | 46 🝼    | 11:52:15                                                 | AC Utiltiy Power | Boost           | Normal         | 97               |        |  |
|                                                   | 210.202.53.14 | 12 🕑    | 11:52:16                                                 | AC Utiltiy Power | On line         | Normal         | 100              | 168    |  |
| •                                                 |               |         |                                                          |                  |                 |                |                  |        |  |

2. Enable and fill out the content

| 👍 UPSMON PRO Manager E-Mail Se | tup                       |                   |
|--------------------------------|---------------------------|-------------------|
| 🔽 E-Mail Notification          |                           |                   |
| SMTP Server smtp.g             | nail.com                  |                   |
| User Name dinow4               |                           |                   |
| 🔽 Using Secure Password A      | uthentication *********   | *                 |
| Port 465                       |                           |                   |
| Sender E-Mail Address          | dinow46@gmail.com         |                   |
| Send To                        | dinow@upspowercom.com.tw; | dinow46@gmail.com |
| Mail Test                      |                           |                   |

SMTP Server : It identifies the name of the SMTP server (for example, mail.server.com)

**Sender E-Mail Address** : It identifies an e-mail that the recipient sees, i.e., the e-mail account name at the SMTP server to be used to send notifications (for example, <u>admin@mail.server.com</u>)

**Send To** : It identifies the e-mail addresses of the recipients you want notified when events occur, (for example, <u>user@mail.server.com</u>)

3. With **Mail Test** button, it help you to check the mail configuration and smtp connection

| la upsmon                                        | Manager Ev               | /ent             |                                       |                      |       |                                    |   |  |
|--------------------------------------------------|--------------------------|------------------|---------------------------------------|----------------------|-------|------------------------------------|---|--|
| 檔案E                                              | 編輯(E)                    | 檢視(♡)            | 工具( <u>T</u> )                        | 郵件( <u>M</u> )       | 說明(H) |                                    |   |  |
| S≁                                               | <b>会</b> 部回覆             | <b>₩</b> 8<br>轉寄 | ————————————————————————————————————— | ×                    | 企上一個  | <ul> <li>●</li> <li>下一個</li> </ul> | ŝ |  |
| <b>寄件者:</b> UPSMON Evnet<br>日期: 2014年8月4日上午11:55 |                          |                  |                                       |                      |       |                                    |   |  |
| 主旨:                                              | 主旨: UPSMON Manager Event |                  |                                       |                      |       |                                    |   |  |
| 1                                                | UPSMON Manager Event     |                  |                                       |                      |       |                                    |   |  |
| Report IP: 210.202.53.144                        |                          |                  |                                       |                      |       |                                    |   |  |
| UPS N                                            | Mai                      | Mail Test        |                                       |                      |       |                                    |   |  |
| Event                                            | Descript                 | <b>ion</b> Mai   | Mail Test                             |                      |       |                                    |   |  |
| Event                                            | Event Time               |                  |                                       | 2014/8/4 上午 11:55:23 |       |                                    |   |  |
| 1                                                |                          |                  |                                       |                      |       |                                    |   |  |